# 教育厅(局)管理员后台操作手册

#### 目录

| 1. | 注册与认证1             |
|----|--------------------|
|    | 1.1 注册1            |
|    | 1.2 注册认证(获得管理员权限)3 |
| 2. | 行使管理员职权            |
|    | 2.1 用户登录           |
|    | 2.2 个人中心           |
|    | 2.2.1 证书管理5        |
|    | 2.2.2 修改个人信息6      |
|    | 2.2.3 组织机构管理7      |
|    | 2.2.4 用户管理8        |
|    | 2.2.5 统计分析9        |
|    | 2.2.6 邮寄地址11       |

# 1. 注册与认证

### 1.1 注册

首先,打开浏览器,在地址栏中输入 http://qspfw.moe.gov.cn/,进入教育部全国青少 年普法网首页,点击页面右上方的【注册】按钮,进入"注册"页面。

| 教育部全国青少年普法网 QSPFW.MOE.GOV.CN                                    |                                                                                                    |        |
|-----------------------------------------------------------------|----------------------------------------------------------------------------------------------------|--------|
| 教育部全国青少年普法网 教育部全国教育普法领导小组办公室 主管<br>中学学校 学习了存记 了得子好,<br>小月的存记 1  |                                                                                                    | 证书 宪法日 |
| 首页 新闻动态 教师之家 学生乐园 课件征集 山东法治                                     | <b>先法活动</b> 活动列表 税法学堂 互动交流 登录   注册                                                                                                    |        |
| 第四日日日<br>第四日日日<br>第二日<br>第二日<br>第二日<br>第二日<br>第二日<br>第二日<br>第二日 | 网站公告 更多 >           第四届全国学生"学死法讲死法"活动开始做!           *第四届全国学生"学死法讲死法"活动开始做!           *关于第三届法治教育优秀多媒体课件征集活动获奖证书发放的公告           这点一封设计都亮的邀请函,请接收!           *证小学法治教育名师培育工程(第四期)*专题培训规相关表格下           *关于教育部全国青少年普法规域名调整的通知           *关于教工局"法规会的税收效率"征交活动规模截止的通知           *全民国家安全教育日专题活动入口           *子客工局法法教育优秀家媒体课件物源位生活动结果的通知 |        |

在注册页面,选择【教育厅(局)管理员】按钮,进入"教育厅(局)管理员"注册页

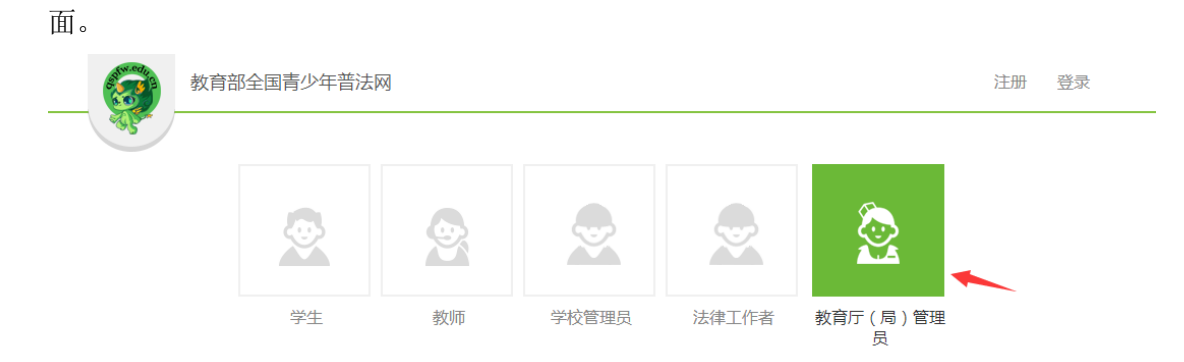

仔细阅读提示内容后,按照提示填写管理员注册信息。

注意:

(1)在选择地区时,教育厅管理员只需选择省份信息;教育局管理员(地市级)只需选择省和市信息;教育局管理员(区县级)需要将省、市和区信息全部选上。

(2)在上传盖章材料前,需要先下载证明材料模板,完善好信息并盖好教育局 公章后,点击【上传盖章材料图片】上传材料图片。

(3) 在上传盖章材料时,如材料为2页,拍照时请将2页材料放到一起,拍成

| 👷 学生 🔗 教师                                           | 👷 学校管理员 👷 法律工作者 🙍 教育厅 (局)管理员                                                                                                    |
|-----------------------------------------------------|----------------------------------------------------------------------------------------------------|
| 是示:<br>1.靖如实填写信息以供核实。<br>2.工作人员会在三个工作日以内给予审核通过反馈,如逾 | 期末获反馈,请援打010-88819614联系工作人员。                                                                                                    |
| 用户名:                                                | 注意:用户名 <mark>只能使用拼音或拼音+数字的格式。</mark> 如:bisai,bisai001。                                                                                          |
| 真实姓名:                                               |                                                                                                    |
| 性别:                                                 | ●男 ◎女                                                                                                    |
| 手机:                                                 |                                                                                                    |
| 座机:                                                 | 例如: 010-88819614                                                                                                    |
| 邮箱:                                                 |                                                                                                    |
| 地区:                                                 | <ul> <li>              请选择 ▼ 市 请选择 ▼ 区/县 请选择 ▼ 注:教育厅管理员      </li> <li>             只需选择省;教育局管理员(地市级)需选择省和市;教育局管理员(区县级)需全部选         </li> </ul> |
|                                                     | 择.                                                                                                    |
| 机构名称:                                               | <b>请选择</b> ▼ 注:如无相关信息,请联系普法网工作人员。                                                                                                    |
| 科/处室:                                               |                                                                                                    |
| <u>率</u> 码:                                         |                                                                                                    |

一张照片上传,否则将无法看到第2页材料,申请将会被退回。

教育厅(局)管理员信息填写完毕后,点击【完成注册】按钮,即可完成注册。

| 密码:   |             |                                       |
|-------|-------------|---------------------------------------|
| 确认密码: |             |                                       |
| 验证码:  |             | ₹₩₩₩₩₩₩₩₩₩₩₩₩₩₩₩₩₩₩₩₩₩₩₩₩₩₩₩₩₩₩₩₩₩₩₩₩ |
|       | 点击下载证明材料模板  | 上传盖章材料图片                              |
| ۲     | 阅读并接受《教育部全国 | 青少年普法网用户注册协议》                         |
|       | 完成注册        |                                       |

## 1.2 认证(获得管理员权限)

注意事项:用户提交的"注册申请信息",将被上一级机构的机构管理员所接收,并由 此级别的管理员进行审批通过。一般的顺序为:

(1)教育局管理员(区县级)由教育局管理员(地市级)审批通过;

(2) 教育局管理员(地市级)由教育厅管理员审批通过;

(3) 教育厅管理员由教育部管理员审批通过。

另外,普法网工作人员也可对注册申请信息进行审批。

# 2. 登录与进入个人中心

#### 2.1 登录

(1) 在教育部全国青少年普法网首页(http://qspfw.moe.gov.cn/),点击页面右上方的 "登录"按钮进入"登录"页面。

| 教育部全国青少年普法网 QSPFW.MOE.GOV.CN                     |                                                                                                    |
|--------------------------------------------------|----------------------------------------------------------------------------------------------------|
| 教育部全国青少年普法网 教育部全国教育普法领导小组办公室主管                   |                                                                                                    |
|                                                  |                                                                                                    |
|                                                  |                                                                                                    |
|                                                  |                                                                                                    |
| 1977<br>首页 新闻动态 較师之家 学生乐园 <mark>课件征集</mark> 山东法治 | [107] [107]<br>実法活动 活动列表 税法学堂 互动交流 登录   注册                                                                                                    |
|                                                  | 网站公告 更多 >                                                                                                    |
|                                                  | <ul> <li>第四届全国学生"学先法 讲先法"活动开始取り</li> <li>・ メニキニ 同時 (4) 参加 (4) 参加 (4) (4) (4) (4) (4) (4) (4) (4) (4) (4)</li></ul> |
| ●<br>●<br>●<br>●<br>●<br>●                       | べ」第二回2015年7月005年7月1日第日の500年1日の1000日20日                                                                                                    |
|                                                  | <ul> <li>"中小学法治教育名师培育工程(第四期)"专题培训班相关表格下</li> <li>关于教育部全国再少年普法网域名调整的通知</li> </ul>                                                                                                    |
|                                                  | <ul> <li>关于第二届"我身边的税收故事"征文活动投稿截止的通知</li> <li>◆ 全民国家安全教育日专题活动入口</li> </ul>                                                                                                    |
| 第四届全国学生"学宪法讲宪法"活动开始啦!                            | •关于第三届法治教育优秀多媒体课件资源征集活动结果的通知                                                                                                    |

在登录页面,根据提示输入管理员的用户名和密码,点击"登录"按钮进行登录。

#### 2.2 进入个人中心

管理员登录后,点击教育部全国青少年普法网首页(http://qspfw.moe.gov.cn/)右上

#### 角的【个人中心】,即可进入个人中心页面。

| 教育部全国青少年普法网 QSPFW.MOE.GOV.CN         |                                                                                                    |    |
|--------------------------------------|----------------------------------------------------------------------------------------------------|----|
|                                      |                                                                                                    | 去日 |
| □□□□□□□□□□□□□□□□□□□□□□□□□□□□□□□□□□□□ | Image: Figure 1         Image: Figure 1         Image: Figure 1         A         A </th <th></th> |    |
|                                      | <ul> <li>第四届全国学生"学宪法讲宪法"活动开始税!</li> <li>关于第二届法治教育优秀多煤体课件征集活动获奖证书发放的公告</li> <li>这有一封设计邮票的邀请邀,请接权!</li> <li>"中小学法治教育名师培育工程(第四期)"专题培训班相关表指下</li> <li>关于做了首先运用少年普法风域名调整的通知</li> <li>关于第二届"我导边的脱松故事"征文活动投稿截止的通知</li> <li>全民国家安全教育日专题活动入口</li> </ul>                                                                                                    |    |
| 第四届全国学生"学先法讲先法"活动开始啦!                | •关于第三届法治教育优秀多媒体课件资源征集活动结果的通知                                                                                                    |    |

进入"个人中心"页面之后,管理员可以在左侧功能栏,查看权限内容、打印证书、查 看活动信息或者进行其他操作。

| <b>음</b> 个人中心  |       |
|----------------|-------|
|                | 用户名:  |
|                | 真实姓名: |
| 教育局            | 性别: 女 |
| 证书管理<br>消息中心   | 地区:中国 |
| 个人信息<br>组织机构管理 |       |
| 用户管理<br>统计分析   |       |
| 邮寄地址<br>我的订单   |       |

#### 2.2.1 证书管理

点击"证书管理"按钮,进入证书管理页面,在本页面中可看证书基本信息,点击"打 印"和"预览"按钮,可对证书进行在线打印和预览。

| -           | 我的证书 证书 | 甲请          |            |      |               |             |     |
|-------------|---------|-------------|------------|------|---------------|-------------|-----|
|             |         |             | 组织证书       |      |               |             |     |
|             | 证书编号    | 证书名         | 称          | 参赛届数 | 参赛级别          | 操(          | Έ   |
|             |         | 杰出组织奖 (教育厅) | 局团体 ) 获奖证书 | 第1届  | 初赛            | 证书打印        | 预览  |
|             |         |             |            |      |               |             |     |
| 教育局         |         |             |            | ŧ    | <b>共1</b> 条记录 | 共1页 第       | 页 1 |
| 证书管理        |         |             | 个人证书       |      |               |             |     |
| 消息中心        | 证书编号    | 证书名称        | 参赛届数       |      | 参赛级别          |             | 操作  |
| 个人信息        |         |             |            | -    | +0.001        | ++ 4 TE AT. |     |
| 组织机构管理      |         |             |            | +    | 40381D38      | 東山          |     |
| 用户管理        |         |             |            |      |               |             |     |
| 统计分析        |         |             |            |      |               |             |     |
| 邮寄地址        |         |             |            |      |               |             |     |
| 50.65 JT 66 |         |             |            |      |               |             |     |

#### 2.2.2 修改个人信息

(1) 点击"个人信息"按钮,进入个人修改信息页面,在本页面中可以修改管理员个人基本信息。

注意事项:修改完个人信息后,请点击页面底端的"保存"按钮,以防信息丢失。

| 合 个人中心       |                       |      |
|--------------|-----------------------|------|
|              |                       |      |
|              | 基本信息 修改头像 修改密码 认证信息 信 | 信息核对 |
|              | 用户名:                  |      |
| 2.e.         | 身份证号:                 |      |
| 政育局          | 真实姓名:                 |      |
| 征书管理         | 性别: © 男 ® 女           |      |
| 消息中心         | 邮箱:                   |      |
| 个人信息         | 地区: 中国                |      |
| 用户管理         | 生日:                   |      |
| 统计分析<br>邮寄地址 | 血型: 0 •               |      |
| 我的订单         | 现住地:                  |      |
|              | 自我介绍:                 |      |
|              | QQ :                  |      |
|              | 联系电话:                 |      |
|              | 通信地址:                 |      |
|              | 保存                    |      |

(2)在"个人信息"页面,点击"修改密码"按钮,进入修改密码页面,在本页面中可以修改管理员登录密码。

注意事项:修改完登录密码后,请点击页面底端的"保存"按钮,以防信息丢失。

| 基本信息  | 修改头像 | 修改密码 | 认证信息 | 信息核对 |
|-------|------|------|------|------|
| 原始密码: |      |      |      |      |
| 新密码:  |      |      |      |      |
| 重复密码: |      |      |      |      |
|       |      | (F   | 府    |      |

#### 2.2.3 组织机构管理

点击"组织机构管理"按钮,进入组织机构管理页面,管理员可以查询下属机构或者直 属学校中的"注册人数""管理员数"信息。

|      |            |      | 请输入行政单位名称 | 查询  |
|------|------------|------|-----------|-----|
|      | 名称         | 注册人数 | 管理员数      | 联系人 |
|      | <b>汝育局</b> | 2    | 2         |     |
| 教育局  | <b></b>    | 4    | 4         |     |
| 证书管理 | 文育局        | 2    | 2         |     |
| 消息中心 | 文育局        | 1    | 1         |     |
| 个人信息 | 文育局        | 2    | 2         |     |
| 用户管理 | 敗育局        | 2    | 2         |     |
| 统计分析 | 教育局        | 0    | 0         |     |
| 邮寄地址 | 文育局        | 2    | 2         |     |
| 我的订单 | 次育局        | 1    | 1         |     |
|      | · 一 牧育局    | 1    | 1         |     |

|      |    |            | 请输入学校名 | 称     | 查询    |
|------|----|------------|--------|-------|-------|
|      | 名称 | 上级名称       | 学段     | 管理员人数 | 注册人员数 |
|      |    | 文育局        | 小学     | 1     | 418   |
| 行局   |    | 育局         | 中职     | 1     | 2231  |
| 证书管理 |    | で育局        | 中职     | 1     | 292   |
| 消息中心 |    | 教育局        | 中职     | 2     | 740   |
| 个人信息 |    | <b>汝育局</b> | 高中     | 1     | 236   |
| 用户管理 |    | 育局         | 高中     | 1     | 410   |
| 统计分析 |    | 文育局        | 中职     | 7     | 2487  |
| 邮寄地址 |    | <b></b>    | 高中     | 2     | 3186  |
| 我的订单 |    |            |        |       |       |

#### 2.2.4 用户管理

点击"用户管理"按钮,进入用户管理页面,管理员可以查询、(1)可以管理下属 机构管理员信息。

|      | 下属机构管理员                               | 用户管理             | 下属学校管理员 | l  |         |           |
|------|---------------------------------------|------------------|---------|----|---------|-----------|
|      | c c c c c c c c c c c c c c c c c c c | 选择状态             | ▼ 輸入姓名  | ς  | 选择机构    | ▼ 直询      |
|      | 用户名                                   | 真实姓名             | 电话      | 状态 | 单位      | 操作        |
|      |                                       |                  |         | 正常 | 教育局     | 修改 禁用     |
| 教育局  | E                                     |                  |         | 正常 | で育局     | 修改 禁用     |
| 证书管理 |                                       |                  |         | 正常 | 数育局     | 修改 禁用     |
| 消息中心 |                                       |                  |         | 正常 | 次育局     | 修改 禁用     |
| 个人信息 |                                       |                  |         | 正常 | 教育局     | 修改 禁用     |
| 用户管理 |                                       |                  |         | 正常 | <b></b> | 修改 禁用     |
| 统计分析 |                                       |                  |         | 正常 | 教育局     | 修改 禁用     |
| 邮寄地址 | E                                     |                  |         | 正常 | 教育局     | 修改 禁用     |
| 我的订单 |                                       |                  |         | 正常 | 教育局     | 修改 禁用     |
|      |                                       | <sup>1</sup> Mut |         | 正常 | 牧育局     | 修改 禁用     |
|      | □全选 批算                                |                  | 批量禁用    |    |         | 1 2 3 下一页 |

(2) 可以查询、管理用户信息。

|                                                | 下属机构管理员用        | 户管理 下属: | 学校管理员 |      |            |
|------------------------------------------------|-----------------|---------|-------|------|------------|
|                                                |                 |         | 输入用户名 | 输入姓名 | 查询         |
| - Store                                        | 用户名             | 真实姓名    | 电话    | 状态   | 操作         |
| 100                                            |                 |         | )340  | 正常   | 修改 禁用 重置密码 |
| 教育局                                            | E               |         |       | 正常   | 修改 禁用 重置密码 |
| 证书管理                                           |                 |         |       | 正常   | 修改 禁用 重置密码 |
| 消息中心                                           |                 |         |       | 正常   | 修改 禁用 重置密码 |
| 个人信息<br>组织机构管理<br>用户管理<br>统计分析<br>邮寄地址<br>我的订单 | ■全选 <u>批量审核</u> | 批量類     | 制     |      |            |

(3) 可查询、管理下属学校管理员信息。

|      | 下属机构管理员 | 用户管理  | 下属学校管理员       |     |      |         |
|------|---------|-------|---------------|-----|------|---------|
|      | 选择学段    | ▼ 选择状 | <b>☆</b> 请输入如 | 掐   | 选择学校 | 查询      |
|      | 用户名     | 真实姓名  | 电话            | 状态  | 单位   | 操作      |
|      |         |       |               | 正常  | 二中学  | 修改 禁用   |
| 改育局  |         |       |               | 正常  | 中学   | 修改 禁用   |
| 证书管理 | E       |       |               | 正常  | 学校   | 修改 禁用   |
| 消息中心 | E       |       |               | 未通过 | 陵    | 修改 禁用   |
| 个人信息 |         |       |               | 正常  | 芦枝   | 修改 禁用   |
| 用户管理 |         |       |               | 未通过 | 学校   | 修改 禁用   |
| 统计分析 |         |       |               | 未通过 | 学校   | 修改 禁用   |
| 邮寄地址 |         |       |               | 未通过 | 学校   | 修改 禁用   |
| 我的订单 |         |       |               | 正常  | 学校   | 修改 禁用   |
|      |         |       |               | 正常  | 学校   | 修改 禁用   |
|      | □全选 批量; | 审核    | 批量禁用          |     |      | 1 2 下一页 |

#### 2.2.5 统计分析

(1)点击"统计分析"按钮,进入统计分析页面,在本页面中管理员可查询各教育局、 各学校注册用户数。点击页面右上方的"可导出 Excel"按钮,可以导出表格文件。

| <ul> <li>市</li> <li>机</li> </ul>           | 教育局用户统计分析<br> 构注册(总)数:  机构注册 ( 总 ) 人数: |     | 导出Exc |
|--------------------------------------------|----------------------------------------|-----|-------|
|                                            | 机构名称                                   | 学校数 | 总注册人数 |
| -                                          | 教育局                                    | 33  | 15204 |
| 文育局                                        | 教育局                                    | 33  | 27801 |
| 证书管理                                       | <b></b>                                | 30  | 2968  |
| 消息中心                                       | 文育局                                    | 33  | 6950  |
| 个人信息                                       | 牧育局                                    | 33  | 14415 |
| 组织机构管理                                     | で育局                                    | 27  | 14475 |
| 历户管理 — — — — — — — — — — — — — — — — — — — | 文育局                                    | 27  | 5988  |
| 邮寄地址                                       | 数育局                                    | 47  | 40997 |
| 我的订单                                       | 牧育局                                    | 51  | 29450 |
|                                            | 义育局                                    | 24  | 13013 |

(2) 在"统计分析"页面,点击"机构赛事统计",管理员可以查询机构赛事统计概

况。 点击"查看详情"按钮,

|                                         | 注册用户     | 学校统计    | 机构赛事统计 |        |          |        |       |      |
|-----------------------------------------|----------|---------|--------|--------|----------|--------|-------|------|
|                                         |          |         | 当天所产   | 生的数据要在 | 次日凌晨2点后显 | 示      |       |      |
|                                         | <u> </u> | 名称      | 发布时间   | 当前状态   | 参赛单位     | 参赛人数   | 平均成绩  | 操作   |
|                                         |          | 治知识网络大赛 |        | 已结束    | 26       | 74639  | 48.13 | 查看详情 |
|                                         |          |         |        | 已结束    | 26       | 236774 | 64.1  | 查看详情 |
| 自中心                                     |          |         |        |        |          |        |       |      |
| 17日2世<br>移息中心<br>、人信息                   |          |         |        |        |          |        |       |      |
| 书官理<br>息中心<br>人信息<br>机构管理               |          |         |        |        |          |        |       |      |
| 管理<br>は中心<br>に信息<br>に内管理<br>・管理         |          |         |        |        |          |        |       |      |
| 管理<br>中心<br>信息<br>物管理<br>登理<br>分析       |          |         |        |        |          |        |       |      |
| や管理<br>息中心<br>人信息<br>机构管理<br>计分析<br>寄地址 |          |         |        |        |          |        |       |      |

可查询各机构参赛详情,同时可以选择点击 "导出 Excel"按钮,导出表格文件,

|        | 注册用户 学校统计   | 机构赛事统计 | +     |       |      |       |       |
|--------|-------------|--------|-------|-------|------|-------|-------|
|        | 显示图形 导      | ЩExcel |       | 输入机构等 | 3称   |       | 查询    |
|        | 下属机构名称      | 机构类别   | 参赛单位数 | 参赛人数  | 实考人数 | 缺考人数  | 平均成绩  |
|        | 数育局         | 直属机构   |       | )53   | 1119 | 9834  | 56.29 |
| 教育局    | 汝育局         | 直属机构   |       | 228   | 3053 | 11175 | 56.16 |
| 证书管理   | 文育局         | 直属机构   |       | 65    | 174  | 4891  | 48.61 |
| 消息中心   | <b>次</b> 育局 | 直属机构   |       | 39    | 0    | 1139  | 0     |
| 个人信息   | <b>汝育局</b>  | 直属机构   |       | 31    | 1051 | 3330  | 45.61 |
| 组织机构管理 | 文育局         | 直属机构   |       | 30    | 1    | 2629  | 54    |
| 统计分析   | 文育局         | 直属机构   |       | .43   | 2462 | 6681  | 45.11 |
| 邮寄地址   | 教育局         | 直属机构   |       | 131   | 4232 | 8938  | 47.98 |
| 我的订单   | 次育局         | 直属机构   |       | 5     | 867  | 5046  | 24.3  |
|        | 文育局         | 直属机构   |       | 15    | 0    | 1514  | 0     |
|        |             |        |       |       |      | 1     | 2 下一页 |

点击"显示图形"按钮,显示参赛情况图表。

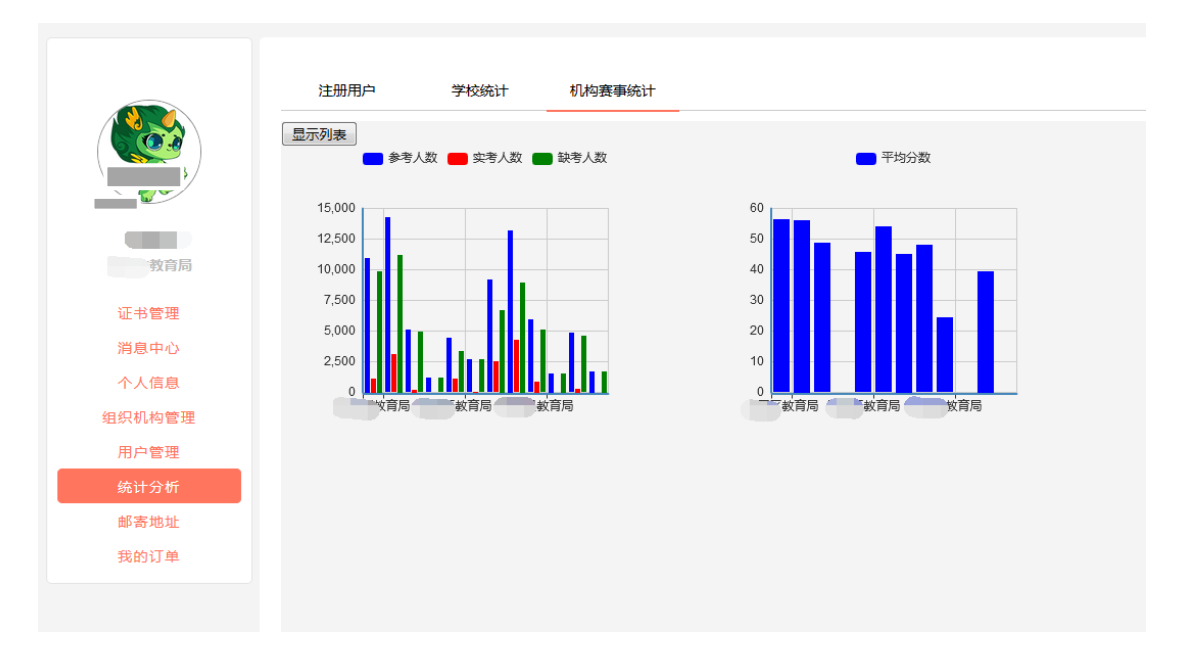

#### 2.2.6 邮寄地址

点击"邮寄地址"按钮,进入确认邮寄地址信息页面,在本页面中,管理员可以新增、 修改和删除邮寄地址。

|        | 邮寄地址   |      |      |      |       |
|--------|--------|------|------|------|-------|
|        | 邮寄地址列表 |      |      |      |       |
|        | 收件人    | 所在地区 | 详细地址 | 联系电话 | 操作    |
| 敦育局    |        |      |      |      | 修改 删除 |
| 证书管理   | 新增邮寄地址 |      |      |      |       |
| 消息中心   |        |      |      |      |       |
| 个人信息   |        |      |      |      |       |
| 组织机构管理 |        |      |      |      |       |
| 用户管理   |        |      |      |      |       |
| 统计分析   |        |      |      |      |       |
| 邮寄地址   |        |      |      |      |       |
| 我的订单   |        |      |      |      |       |